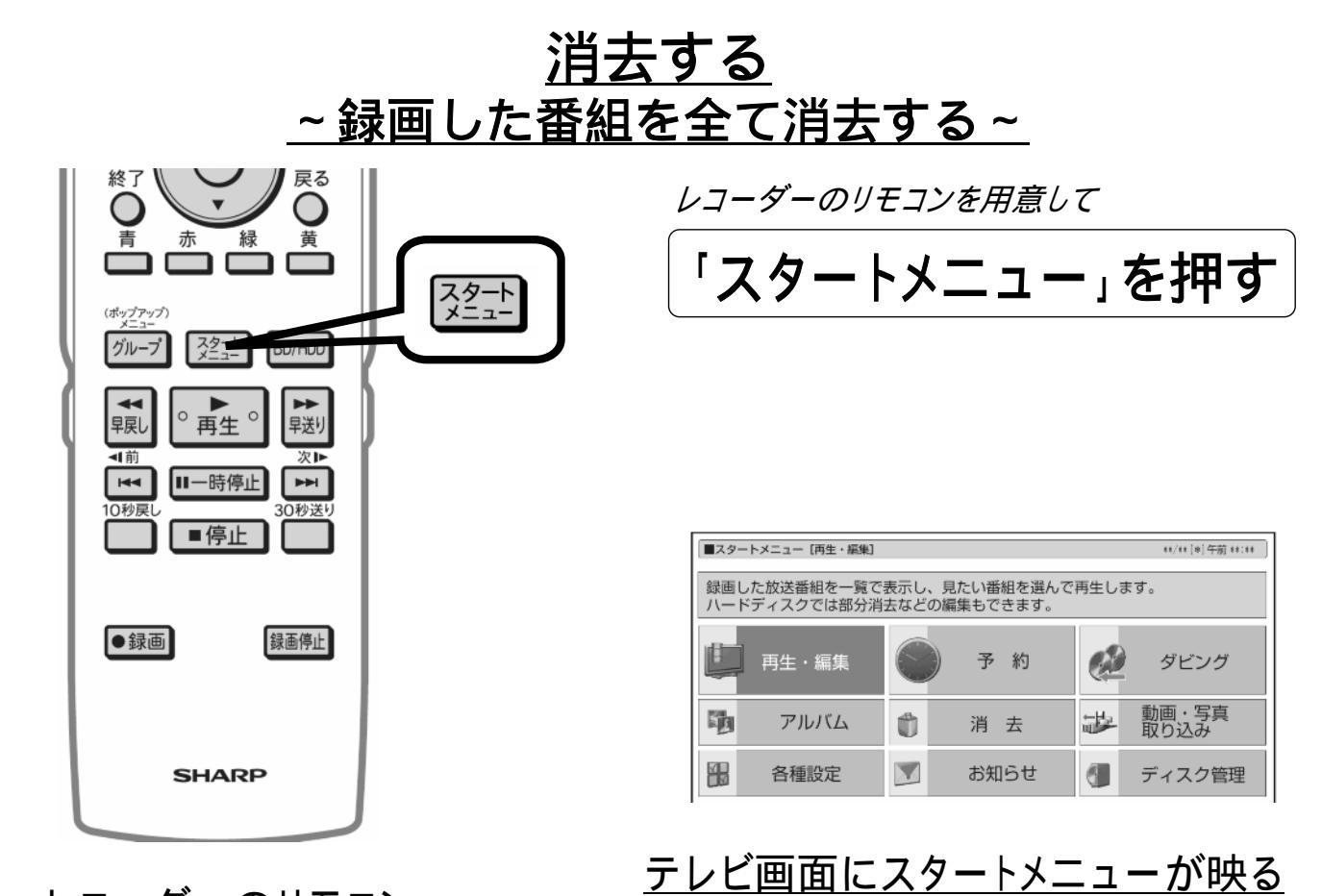

レコーダーのリモコン

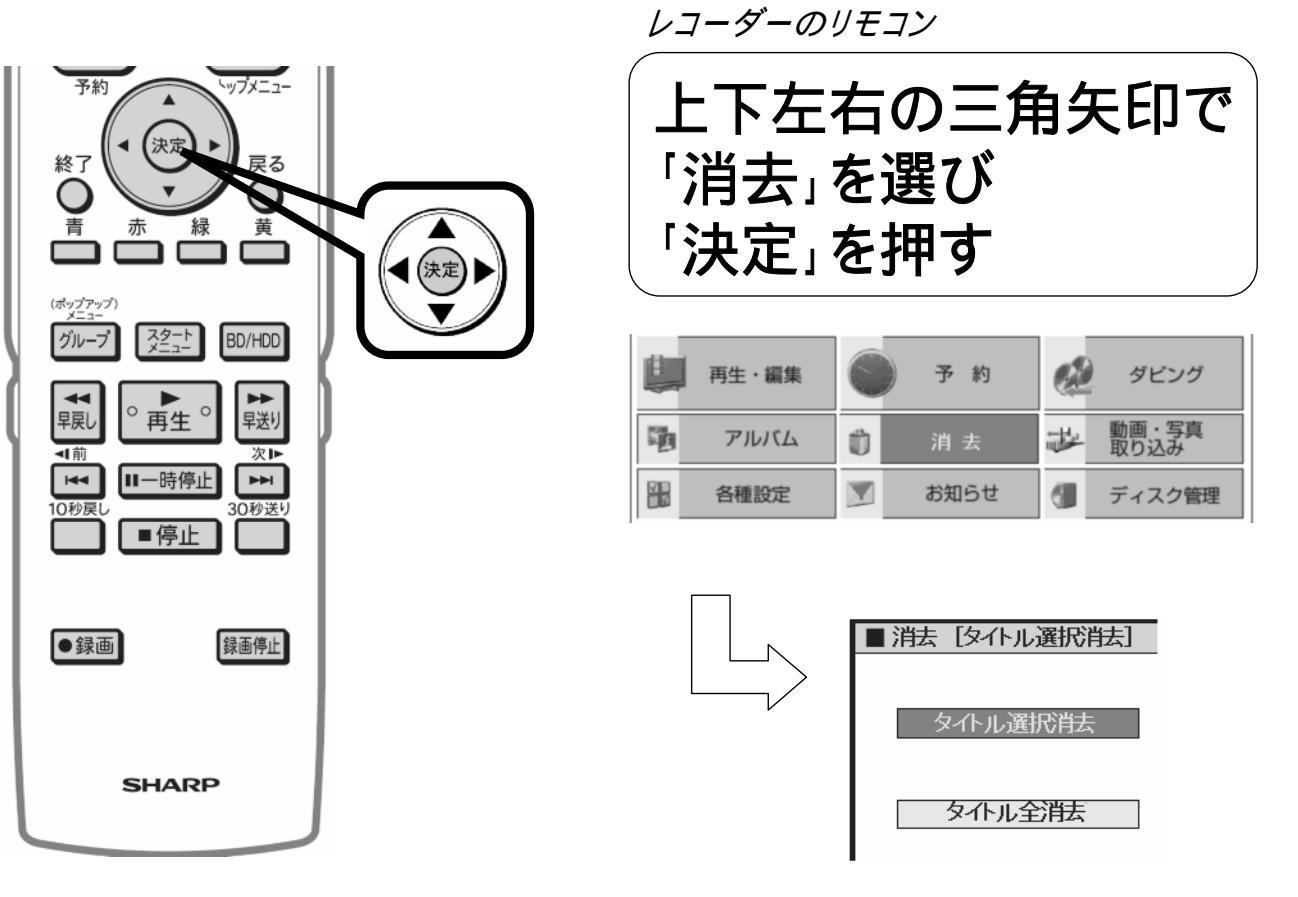

レコーダーのリモコン

<u>タイトル消去の選択画面が映る</u>

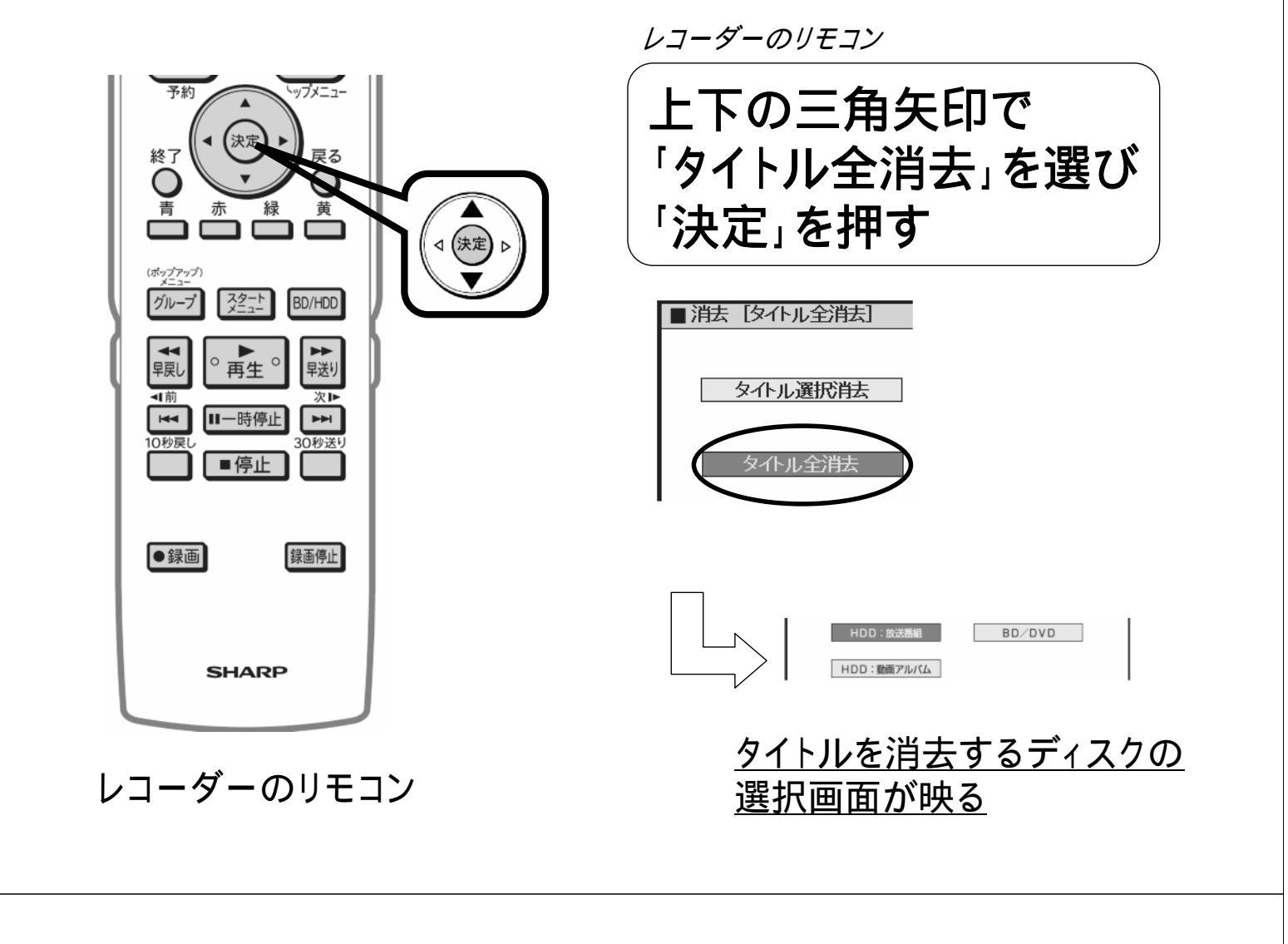

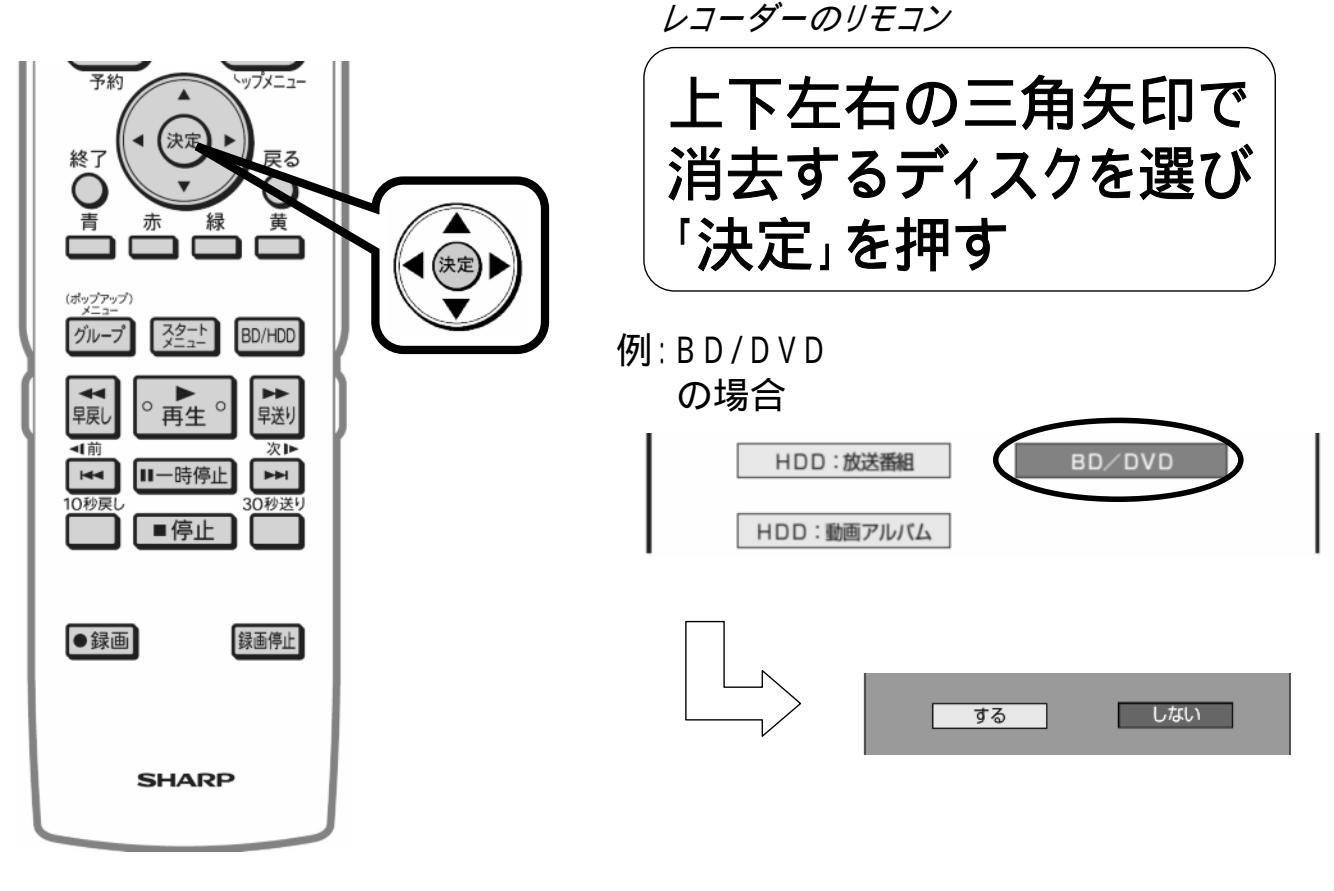

レコーダーのリモコン

<u>消去実行の確認画面が映る</u>

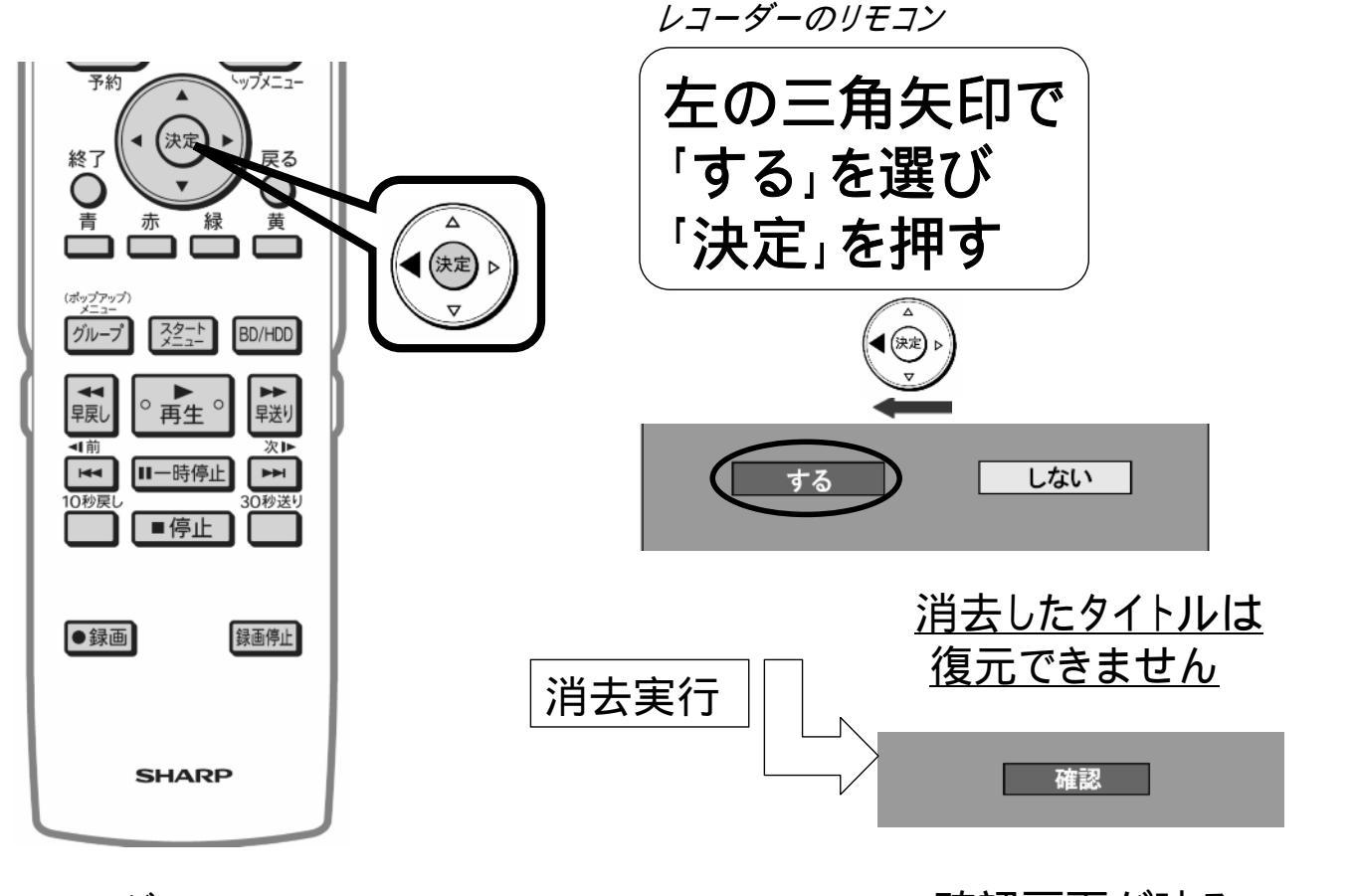

レコーダーのリモコン

<u>確認画面が映る</u>

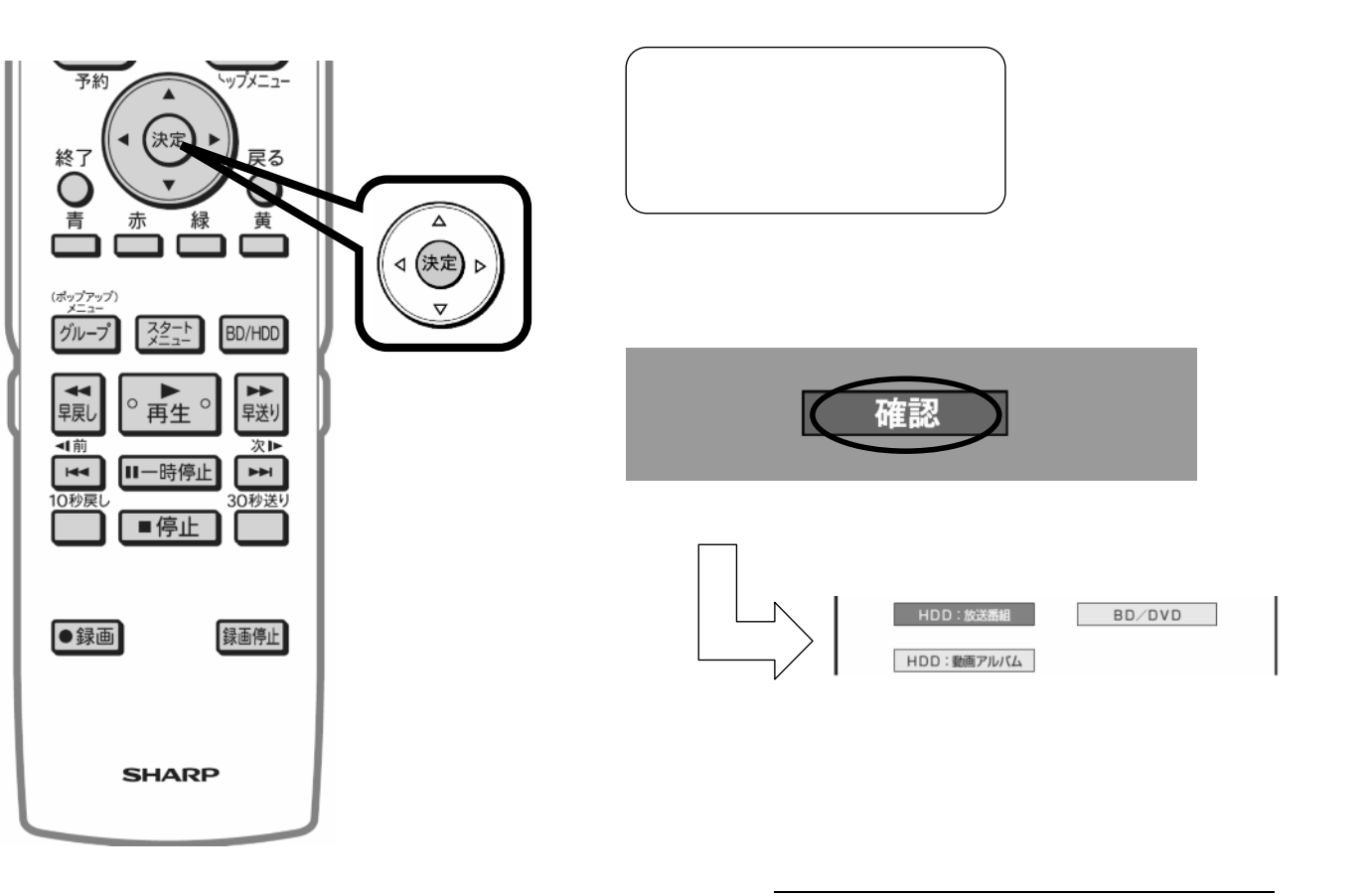

選択画面に戻る

レコーダーのリモコン

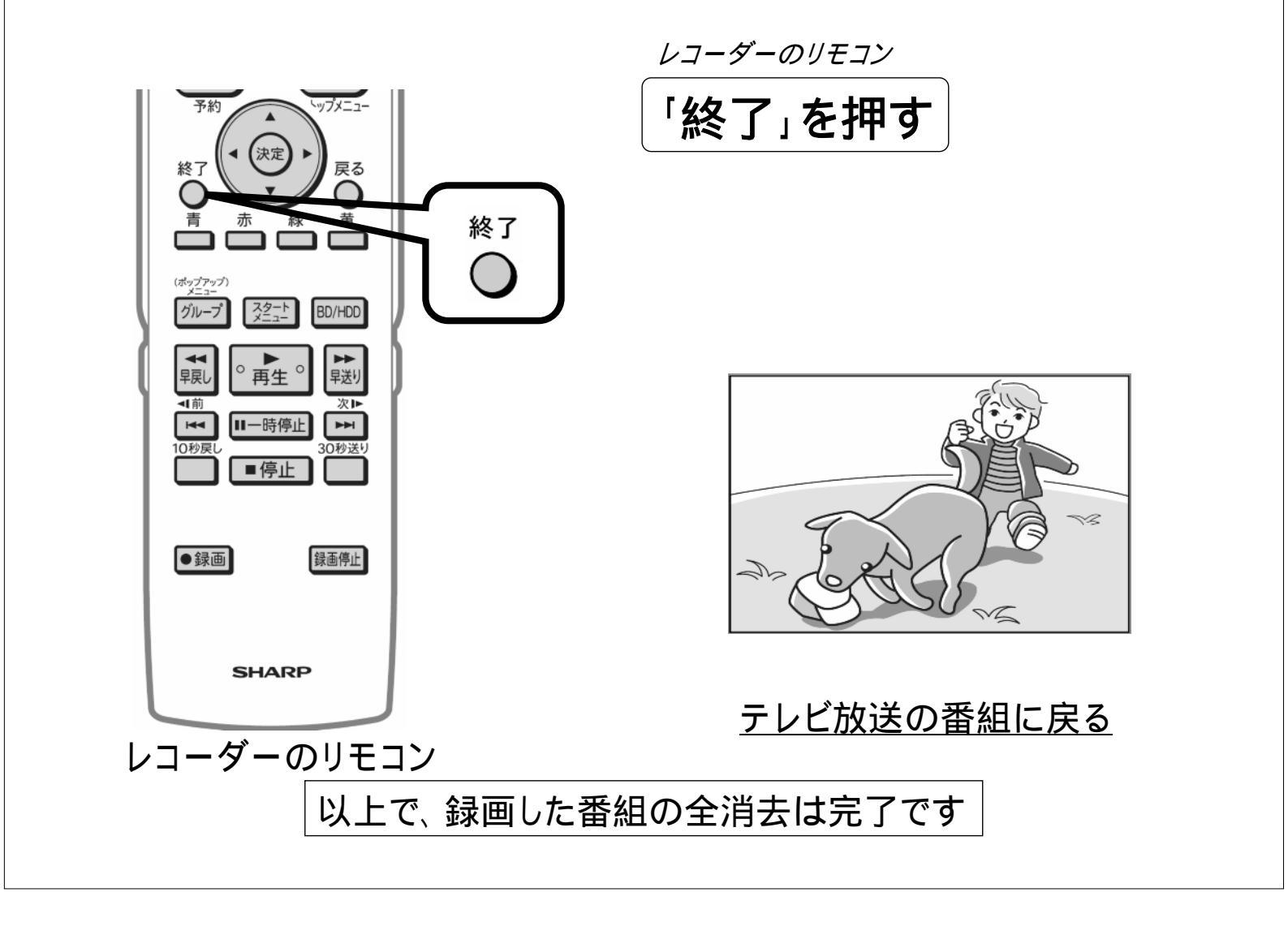